# Mobile App: How to Download the USFMobile App

All Employees

## WHERE DO I DOWNLOAD THE USFMOBILE APP?

Install the USFMobile App by accessing the ITS Portal and reviewing the knowledge article <u>Where do I download the USFMobile App?</u> The article will provide detailed instructions for downloading the app to your Apple, Android or other devices.

## HOW DO I SIGN INTO THE USFMOBILE APP?

Sign into the USFMobile app using SSO (Single Sign On). For staff and faculty, DUO Authentication is required.

1. Open the USFMobile App.

| 11:14       | 1         | "∥ 🏷 🔳     |
|-------------|-----------|------------|
|             | Sele      | ct Profile |
| USF<br>Mobi | USFMobile |            |
|             | USFMobile |            |
|             | Guest     |            |

2. Agree to the Terms of Use.

Read through the agreement; and select **Accept** at the bottom of the screen.

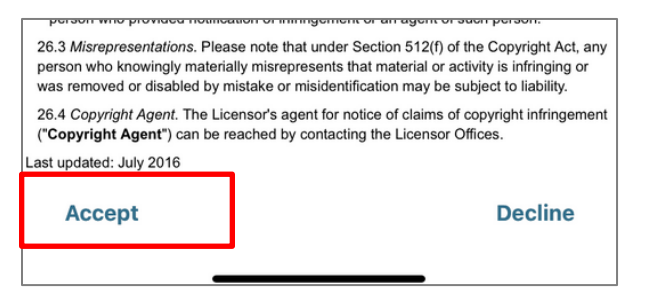

#### 3. Log in.

Log in using your USF username and password, as usual. NOTE: If you are staff/faculty or have DUO Authentication set up, continue to Step 4; if not, skip down to Step 5.

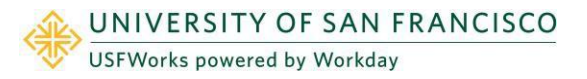

4. Authenticate your log in.

Tap **Send Me a Push** or **Enter a Passcode** depending on your preference.

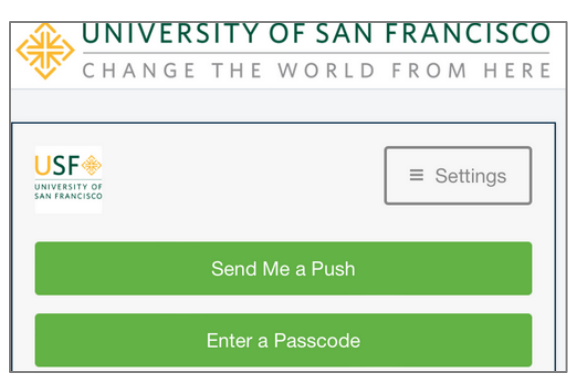

5. Approve the authentication.

Tap **Approve** through your incoming notification, or through the DUO app. **NOTE:** Select Student, Faculty, or Staff - After approving or logging into the app, first time users will be prompted to select your role: **Student**, **Faculty**, or **Staff**.

| < Login            | USFMobile |  |
|--------------------|-----------|--|
| AVAILABLE PROFILES |           |  |
| Student            | >         |  |
| Faculty            | >         |  |
| Staff              | >         |  |
|                    |           |  |

All Employees

### 6. (Optional) Click Enable Face ID.

If you have facial recognition installed on your device, click **Enable Face ID**; if not, click **skip**.

| 11:16 <b>- 1</b>                                       |
|--------------------------------------------------------|
| Face ID                                                |
| Enable to enhance the protection of your personal data |
|                                                        |
|                                                        |
|                                                        |
| [.آ.]                                                  |
| L J                                                    |

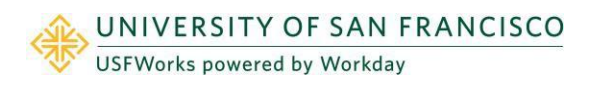